|                                                                                                    |                                                                                                    | GROUP                                                | NUMBER                         |
|----------------------------------------------------------------------------------------------------|----------------------------------------------------------------------------------------------------|------------------------------------------------------|--------------------------------|
| GENESIS                                                                                                    |                                                                                                    | CAMPAIGN                                             | 24-01-030G                     |
|                                                                                                    |                                                                                                    | DATE                                                 | MODEL(S)                       |
| Technical Service Bulletin                                                                                          |                                                                                                    | APRIL 2024                                           | GV80 (JX1)                     |
| SUBJECT:         ALL WHEEL DRIVE (AWD) ELECTRONIC CONTROL UNIT           CHECK & REPLACEMENT (SERVICE CAMPAIGN T45) |                                                                                                    | ROL UNIT (ECU)<br>AIGN T45G)                         |                                |
| Retailers mu<br>guest and w                                                                                         | ORTANT<br>Ist perform this service campaign on all affe<br>henever an affected vehicle is in the shop fo | cted vehicles prior to re<br>or any maintenance or i | etail delivery to a<br>repair. |

Access the "Vehicle Information" screen via WebDCS to identify open campaigns.

**Description:** Certain 2024MY GV80 (JX1) vehicles may have had the incorrect AWD ECU installed. These vehicles may have the following conditions:

- Minor shift tuning logic
- Auto 4WD is always active
- Activation light does not illuminate on when 4WD is activated

Follow the procedures listed below to inspect, and if necessary, replace the AWD ECU with the correct part.

Applicable Vehicles (Certain): 2024MY GV80 (JX1) produced from 11/06/2023 – 01/19/2024

| Model      | Part Name | Part Number | Figure | Remark                         |
|------------|-----------|-------------|--------|--------------------------------|
| GV80 (JX1) | AWD ECU   | 95447-47100 |        | Includes (2) O-ring<br>gaskets |

### Parts Information:

#### Warranty Information:

| Model      | OP Code  | Operation                                       | OP<br>Time                   | Causal Part | Nature<br>Code | Cause<br>Code |
|------------|----------|-------------------------------------------------|------------------------------|-------------|----------------|---------------|
|            | 40D042R0 | AWD ECU PART<br>NUMBER CHECK                    | ECU PART 0.3<br>ER CHECK M/H |             |                |               |
| GV80 (JX1) | 40D042R1 | AWD ECU PART<br>NUMBER CHECK<br>AND REPLACEMENT | 0.8<br>M/H                   | 95447-47100 | B1B            | ZZ7           |

**NOTE 1:** Submit claim on Claim Entry Screen as "Campaign" type.

**NOTE 2:** If a part is found in need of replacement while performing this campaign and the affected part is still under warranty, submit a separate claim using the same repair order. If the affected part is out of warranty, submit a Prior Approval request for goodwill consideration prior to performing the work.

**NOTE 3:** This TSB includes Repair validation photos. Op times include VIN, Mileage, and Repair validation photos as outlined in the Digital Documentation Policy.

**NOTE 4:** The incident parts are subject to callback through the normal Warranty Technical Center (WTC) parts return process. **Claim is subject to debit if the part is not returned.** 

Service Procedure:

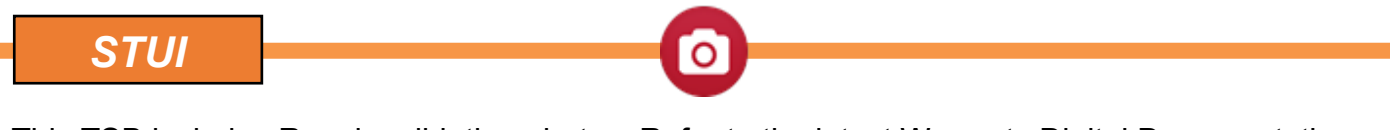

This TSB includes Repair validation photos. Refer to the latest Warranty Digital Documentation Policy for requirements.

Refer to the flowchart below for overall procedure.

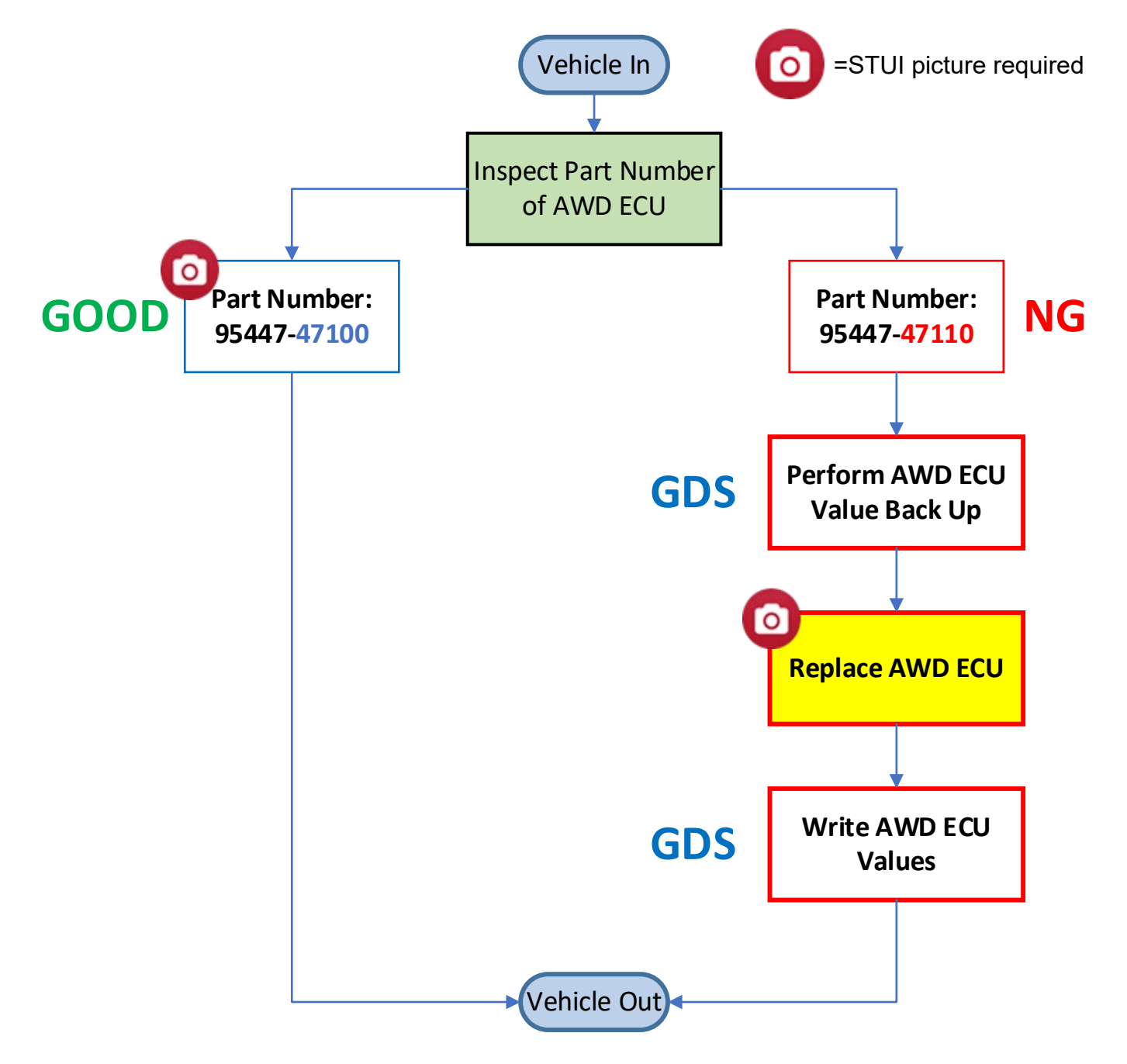

#### A. AWD ECU Part Number Check

- 1. Lift the vehicle.
- 2. Visually inspect the AWD ECU part label (B).
  - 1) If the part number is **95447-47100**, continue to Step 3 below.
  - 2) If the part number is **95447-47110**, proceed to Section B.

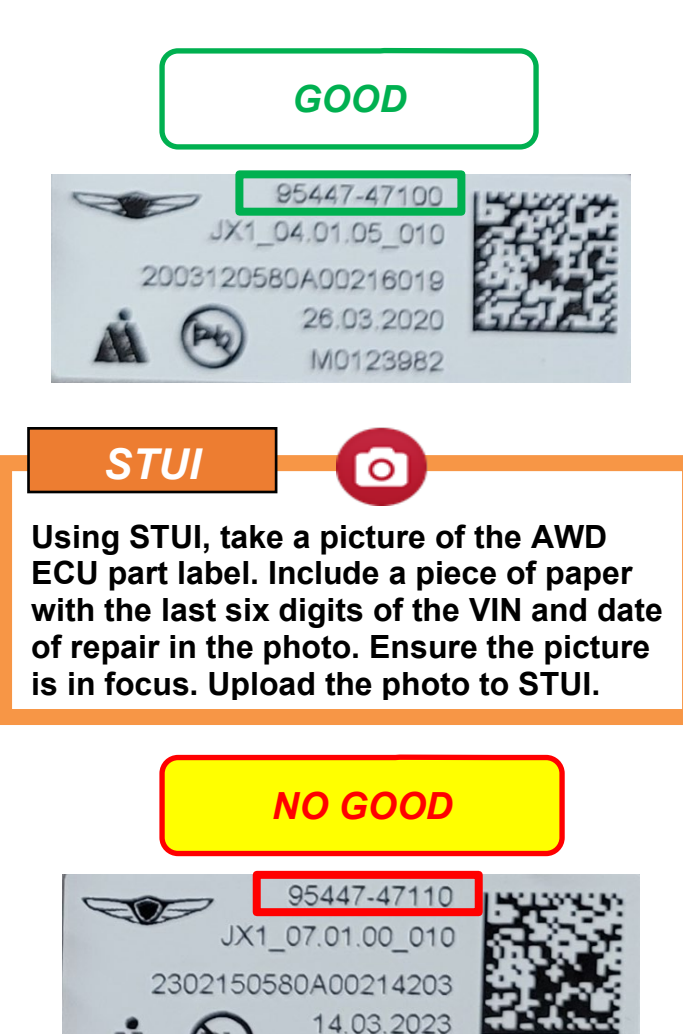

M0147029

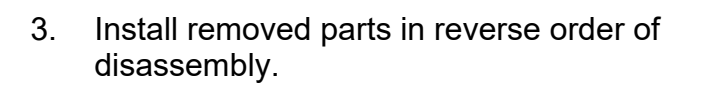

4. The service procedure is now complete.

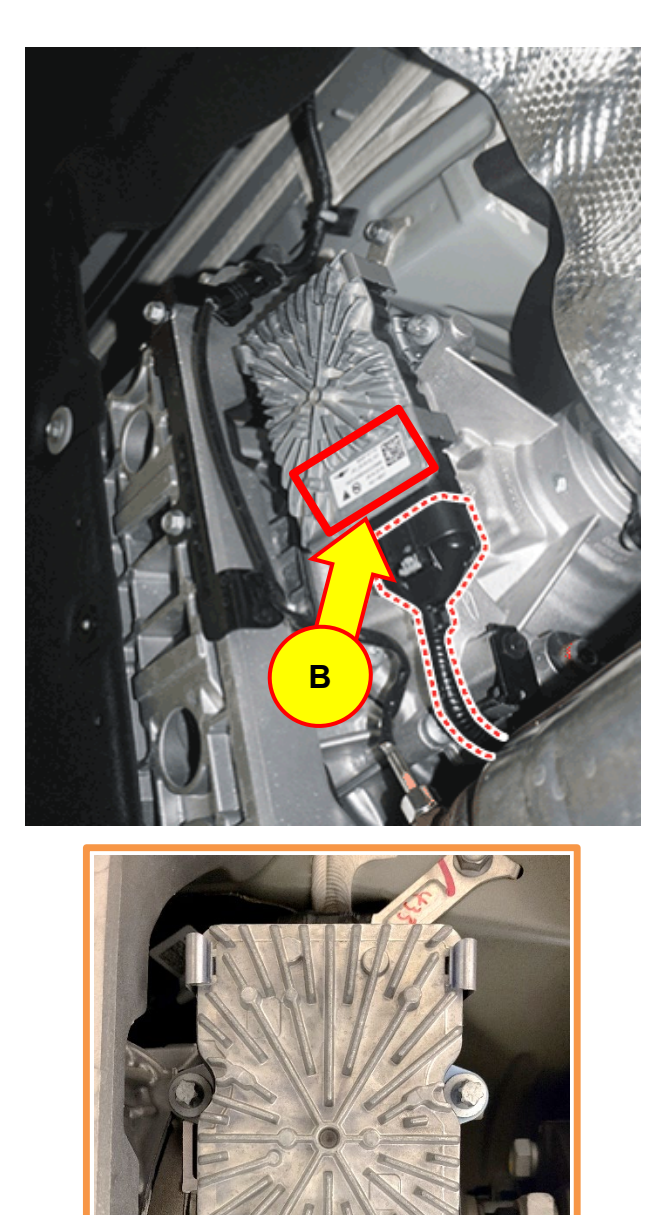

Po

VIN! 12345

#### **B. AWD ECU Value Backup**

1. Select **S/W** Management and **4WD Control** within GDS. Perform the "Adaptive Value BackUp & Input (ECU replacement)."

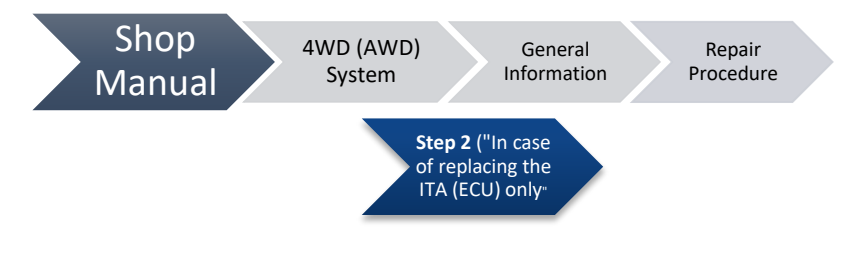

2. Select "OK."

|                                       | S/              | W Management         |            |
|---------------------------------------|-----------------|----------------------|------------|
| Syste                                 | ms              | Components           | Unfold All |
| 4WD Control                           |                 |                      | 1          |
| <ul> <li>System Identified</li> </ul> | cation          |                      |            |
| Adaptive Value                        | BackUp & Inpu   | ut (ECU replacement) | Ξ          |
| T/C Clutch Cal                        | ibration        |                      |            |
| Power Down C                          | alibration      |                      |            |
| <ul> <li>HW Characteri</li> </ul>     | stics           |                      |            |
| <ul> <li>Variant coding</li> </ul>    |                 |                      |            |
| Motor Driven P                        | ower Steering(  | ~P2)                 |            |
| Motor Driven Pe                       | ower Steering(I | P2~)                 |            |
| Electronic Cont                       | rol Suspension  | 1                    |            |

|                        | S/W Management                                                                                                    |  |  |
|------------------------|----------------------------------------------------------------------------------------------------|--|--|
| • ECU Data Back-up & \ | • ECU Data Back-up & Writing                                                                                                    |  |  |
| Purpose                | To back up the adaptive data stored in old ECU, and write the backed-up data into new ECU.                                                                                                    |  |  |
| Enable Condition       | 1. Engine Off<br>2. Ignition Switch On<br>3. Shift Lever P<br>4. Vehicle speed : 0                                                                                                    |  |  |
| Concerned<br>Component | ECU                                                                                                    |  |  |
| Concerned DTC          |                                                                                                    |  |  |
| Fail Safe              |                                                                                                    |  |  |
| Etc                    | Procedure<br>1. Back Up(Back up data from the old ECU to the<br>Diagnostic equipment)<br>2. Exchange the old ECU to the new ECU<br>3. Input(Input the backed up data to the new ECU using<br>Diagnostic equipment) |  |  |
|                        |                                                                                                    |  |  |
|                        | ок                                                                                                    |  |  |
| Do not touch a         | any system buttons while performing this function.                                                                                                    |  |  |

3. Ensure the conditions are met and press "OK."

| S/W N                                                                                           | lanagement                                        |
|-------------------------------------------------------------------------------------------------|---------------------------------------------------|
| Adaptive Value BackUp & Input (ECU)                                                             | replacement)                                      |
| • [ECU learned data back-up & Writ                                                              | ing(ECU exchange) ]                               |
| This function is used to back up the write the backed-up data into 'New                         | e learned data stored in 'Old ECU' then<br>FECU'. |
| •[ Condition ]<br>1. IG ON<br>2. Shift Lever : P<br>3. Vehicle Speed : 0 Km/h<br>4. Engine Stop |                                                   |
|                                                                                                 |                                                   |
|                                                                                                 |                                                   |
|                                                                                                 |                                                   |
|                                                                                                 |                                                   |
|                                                                                                 |                                                   |
| ок                                                                                              | Cancel                                            |
| Do not touch any system b                                                                       | uttons while performing this function.            |
|                                                                                                 | anadement                                         |
| Adaptive Value Backlin & Input (ECL                                                             |                                                   |
| Adaptive value backop & liput (ECC                                                              | replacementy                                      |

4. Select the "BackUp" button.

| S/W Management                                                                            |
|-------------------------------------------------------------------------------------------|
| Adaptive Value BackUp & Input (ECU replacement)                                           |
| • [ECU Learned Data Back-up & Writing(ECU exchange)]                                      |
| If you want to back up the learned data from 'Old ECU'.<br>Please click [back-up] button. |
| If you want to enter the 'backed-up' data to 'New ECU',                                   |
| Please click [Write] button                                                               |
| 1. Back-up(Old ECU -> Scan Tool)<br>2. Exchange ECU<br>3. Write(Scan Tool -> New ECU)     |
|                                                                                           |
| BackUp Write                                                                              |
| Do not touch any system buttons while performing this function.                           |

#### 5. Select "OK."

| S/W Management                                                           |
|--------------------------------------------------------------------------|
| ■ Adaptive Value BackUp & Input (ECU replacement)                        |
| [ ECU learned data back-up & Writing(ECU exchange) ]                     |
| The displayed data below is the data backed-up from 'Old ECU'.           |
| If you want to write this data into 'New ECU', please push [OK] button.  |
| Data :                                                                   |
| 8D0701C300000010000002000001E0000003000000200000090000001                |
|                                                                          |
|                                                                          |
|                                                                          |
|                                                                          |
|                                                                          |
|                                                                          |
|                                                                          |
|                                                                          |
|                                                                          |
|                                                                          |
| OK Cancel                                                                |
| Po not touch any system buttons while performing this function.          |
| S/W Management                                                           |
| Adaptive Value BackUp & Input (ECU replacement)                          |
| <ul> <li>LECH learned data back-up 8. Writing(ECH exchange) 1</li> </ul> |
| Data read from ECU is displayed                                          |
| Do you want to back-up this data?(into Scan Tool)                        |
| Learned Value :                                                          |
| 00000000000000000000000000000000000000                                   |
| Information                                                              |
| Succeed to back up the studied value of the old ECU.                     |
| Click [OK] and replace the ECUs after IG Off.                            |
|                                                                          |
| OK                                                                       |
| ОК                                                                       |
| ок                                                                       |
| ок                                                                       |
| ОК                                                                       |
| ОК                                                                       |
| ОК                                                                       |
| OK<br>OK Cancel                                                          |

6. Select "OK."

- 7. Select "OK."
- 8. Proceed to Section C.

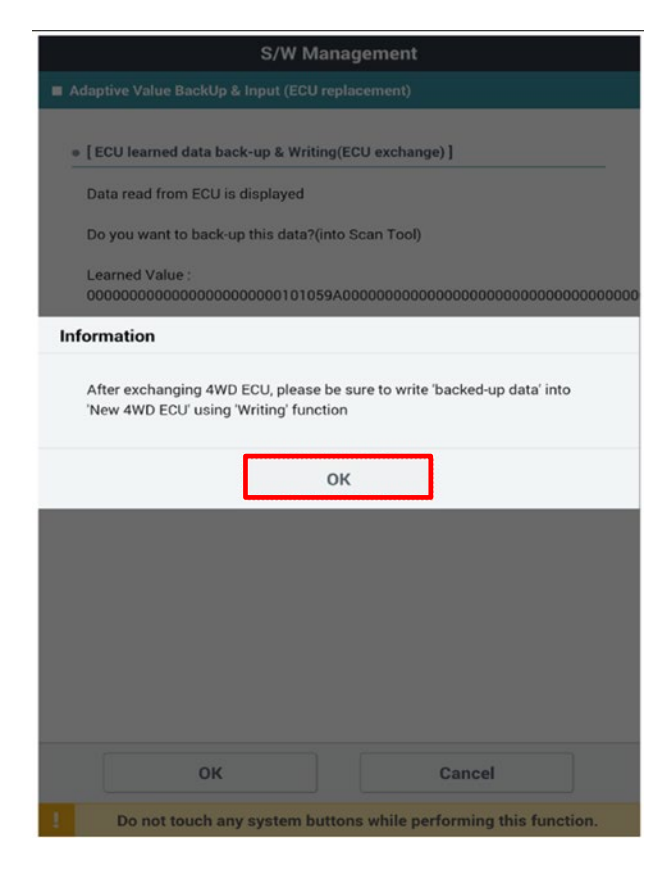

### C. AWD ECU Replacement

- 1. Disconnect the negative (-) battery terminal.
- 2. Disconnect the AWD ECU connector (A).

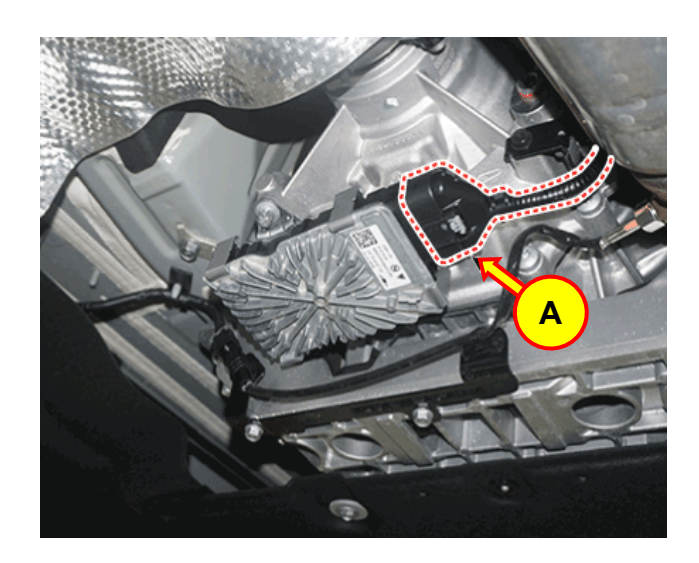

 Remove the 2 bolts securing the AWD ECU (B) and disengage from the Transfer Case assembly.

Tightening torque: 16.6 - 19.5 lb-ft (22.6 - 26.5 N.m, 2.3 - 2.7 kgf.m,)

4. Replace the AWD ECU with the correct part. (**PN 95447-47100**)

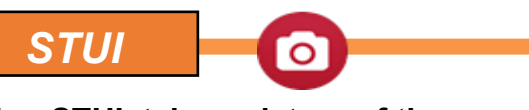

Using STUI, take a picture of the new AWD ECU next to the old AWD ECU. Include a piece of paper with the last six digits of the VIN and date of repair in the photo. Ensure the picture is in focus and the part labels are clearly visible. Upload the photo to STUI.

## NOTICE

- Ensure all surfaces are free from any debris before installing the O-rings onto the new ECU.
- Ensure the internal surfaces of the transfer case assembly are free from any debris before installing the new ECU.

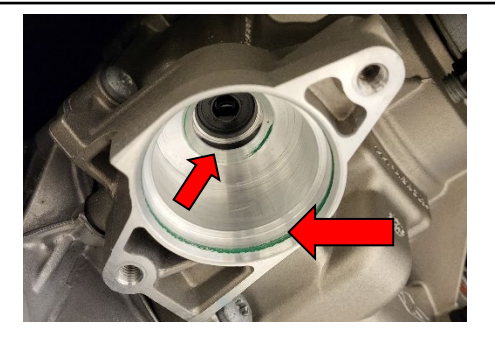

### NOTICE

• When installing the AWD ECU, the motor shaft of the ECU (C) must be aligned with the indent within the transfer case assembly (D).

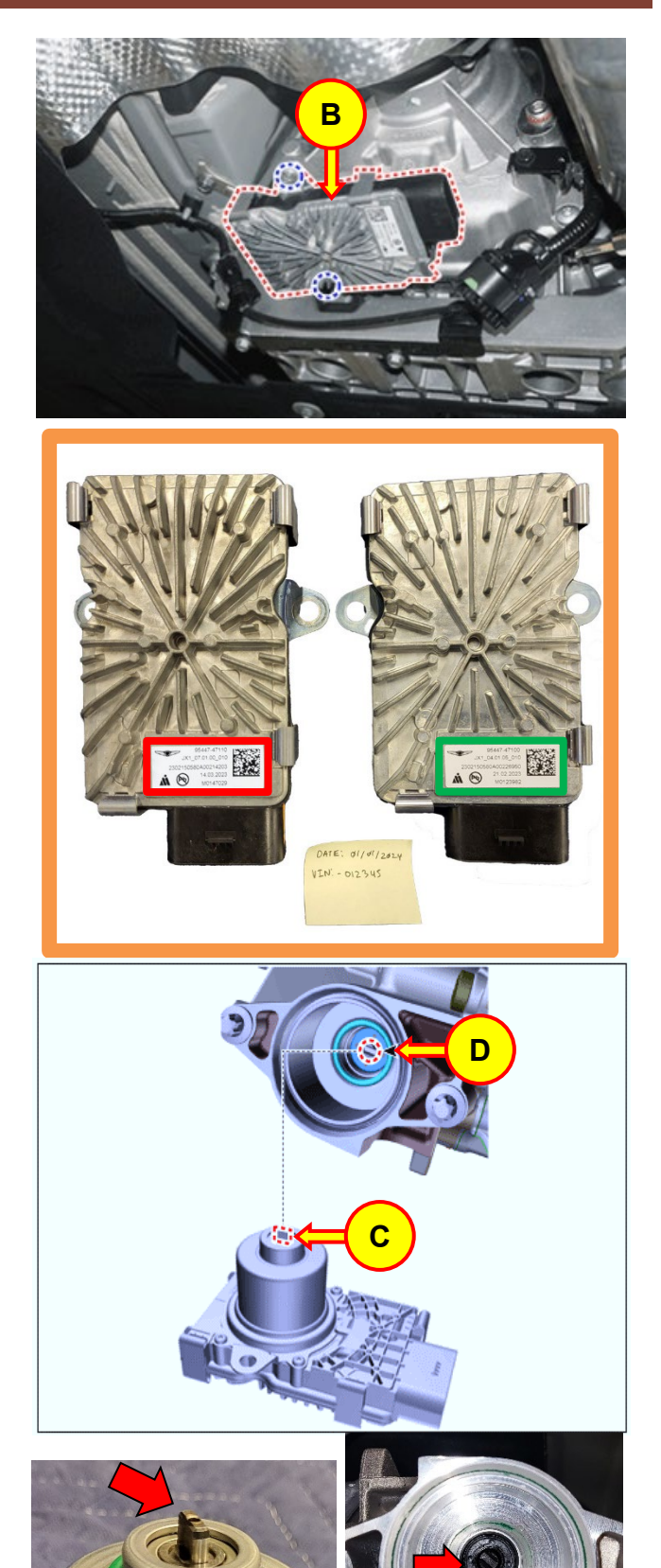

- 5. Install removed parts in reverse order of disassembly.
- 6. Reconnect the negative (-) battery terminal.
- 7. Proceed to Section D.

### **D. AWD ECU Values Write**

 Select S/W Management and 4WD Control within GDS. Perform the "Adaptive value BackUp & Input (ECU replacement)."

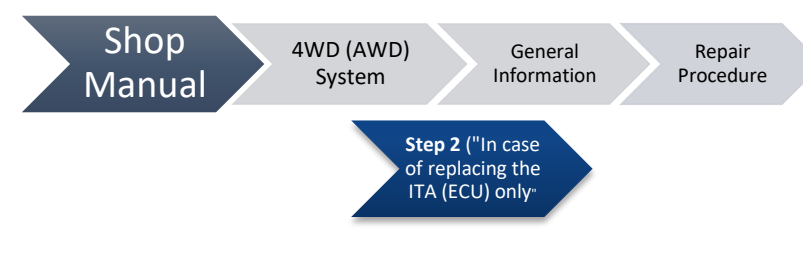

|                                    | S/W Management            |            |
|------------------------------------|---------------------------|------------|
| Systems                            | Components                | Unfold All |
| 4WD Control                        |                           | 1          |
| System Identification              |                           |            |
| Adaptive Value BackUp              | & Input (ECU replacement) |            |
| T/C Clutch Calibration             |                           |            |
| Power Down Calibration             | n                         |            |
| HW Characteristics                 |                           |            |
| <ul> <li>Variant coding</li> </ul> |                           |            |
| Motor Driven Power Ste             | ering(~P2)                | ٩          |
| Motor Driven Power Ste             | ering(P2~)                | ٩          |
| Electronic Control Susp            | ension                    | •          |

2. Select "OK."

| Purpose                | To back up the adaptive data stored in old ECU, and write the backed-up data into new ECU.                                                                                                    |
|------------------------|----------------------------------------------------------------------------------------------------|
| Enable Condition       | 1. Engine Off<br>2. Ignition Switch On<br>3. Shift Lever P<br>4. Vehicle speed : 0                                                                                                    |
| Concerned<br>Component | ECU                                                                                                    |
| Concerned DTC          |                                                                                                    |
| Fail Safe              |                                                                                                    |
| Etc                    | Procedure<br>1. Back Up(Back up data from the old ECU to the<br>Diagnostic equipment)<br>2. Exchange the old ECU to the new ECU<br>3. Input(Input the backed up data to the new ECU using<br>Diagnostic equipment) |

### 3. Select the "Write" button.

| S/W Management                                                          |    |
|-------------------------------------------------------------------------|----|
| Adaptive Value BackUp & Input (ECU replacement)                         |    |
| ● [ ECU Learned Data Back-up & Writing(ECU exchange) ]                  |    |
| If you want to back up the learned data from 'Old ECU'.                 |    |
| Please click (back-up) button                                           |    |
| If you want to enter the 'backed-un' data to 'New ECLI'                 |    |
| Please click (Write) hutton                                             |    |
|                                                                         |    |
| 1. Back-up(Old ECU -> Scan Tool)                                        |    |
| 2. Exchange ECU                                                         |    |
| 3. Write(Scan Tool -> New ECU)                                          |    |
|                                                                         |    |
|                                                                         |    |
|                                                                         |    |
|                                                                         |    |
|                                                                         |    |
|                                                                         |    |
| BackUp Write                                                            |    |
| Do not touch any system buttons while performing this function.         |    |
|                                                                         | _  |
| S/W Management                                                          |    |
| Adaptive Value BackUp & Input (ECU replacement)                         |    |
| • [ECU learned data back-up & Writing(ECU exchange) ]                   |    |
| The displayed data below is the data backed-up from 'Old ECU'.          |    |
| If you want to write this data into 'New ECU', please push [OK] button. |    |
| Data :<br>000000000000000000000000000000000000                          | FF |
|                                                                         |    |
|                                                                         |    |
|                                                                         |    |
|                                                                         |    |
|                                                                         |    |
|                                                                         |    |
|                                                                         |    |
|                                                                         |    |
|                                                                         |    |
|                                                                         |    |
|                                                                         |    |
|                                                                         |    |
| OK Cancel                                                               |    |
| OK Cancel                                                               |    |

4. Select the "OK" button.

- 5. Select the "OK" button to write the backed-up values to the new ECU.
- 6. Check if any Diagnostic Trouble Codes (DTCs) were created during the ECU replacement, and clear all related DTCs.
- 7. Service procedure is now complete.

| S/W Management                                                  |
|-----------------------------------------------------------------|
| Adaptive Value BackUp & Input (ECU replacement)                 |
| - I FOU learned date back up 8 Weiking (2011                    |
| • [ECU learned data back-up & Writing(ECU exchange) ]           |
| Data has been written like the table below                      |
| Please check the value in the table                             |
| If you push [OK] button, writing process will be finished.      |
| Data :<br>000000000000000000000000000000000000                  |
|                                                                 |
|                                                                 |
|                                                                 |
|                                                                 |
|                                                                 |
|                                                                 |
|                                                                 |
|                                                                 |
|                                                                 |
|                                                                 |
|                                                                 |
|                                                                 |
|                                                                 |
| ОК                                                              |
| Do not touch any system buttons while performing this function. |